## คู่มือการให้บริหาร E-Service เทศบาลตำบลเขาวัว-พลอยแหวน อำเภอท่าใหม่ จังหวัดจันทบุรี

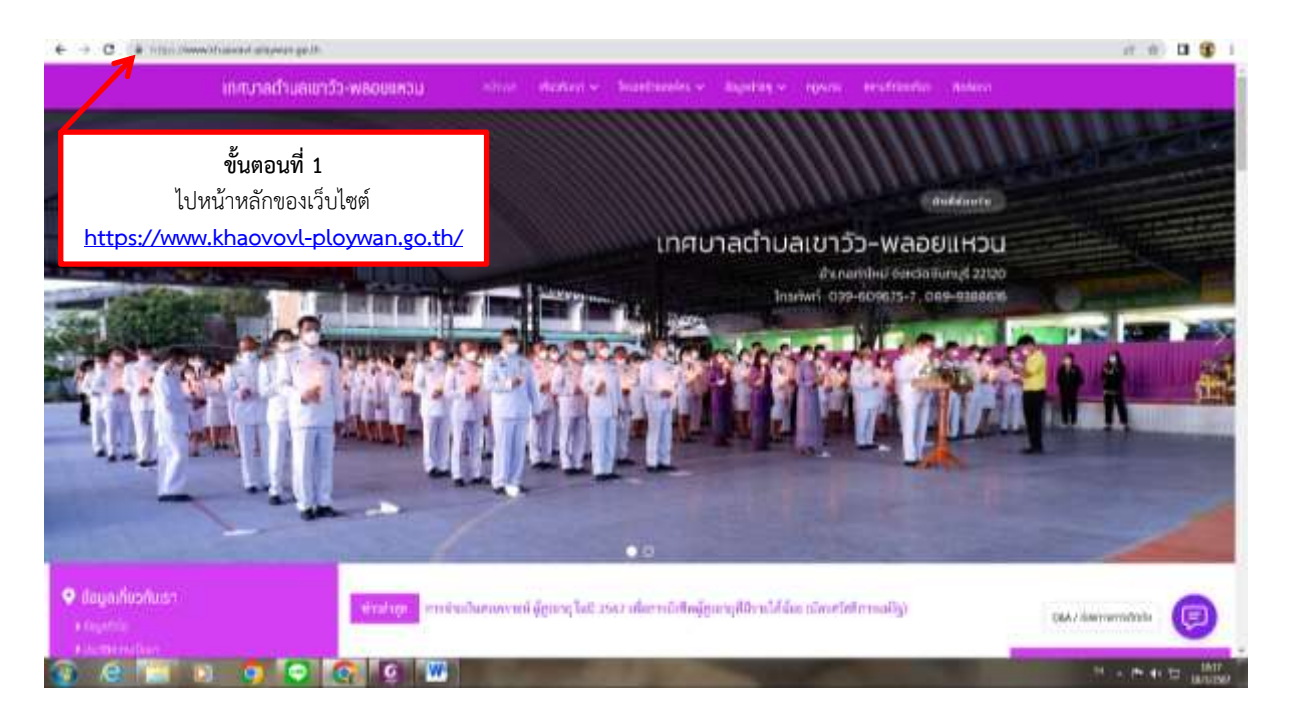

้ขั้นตอนที่ 1 ไปหน้าหลักของเว็บไซต์ >> <u>https://www.khaovovl-ploywan.go.th/</u>

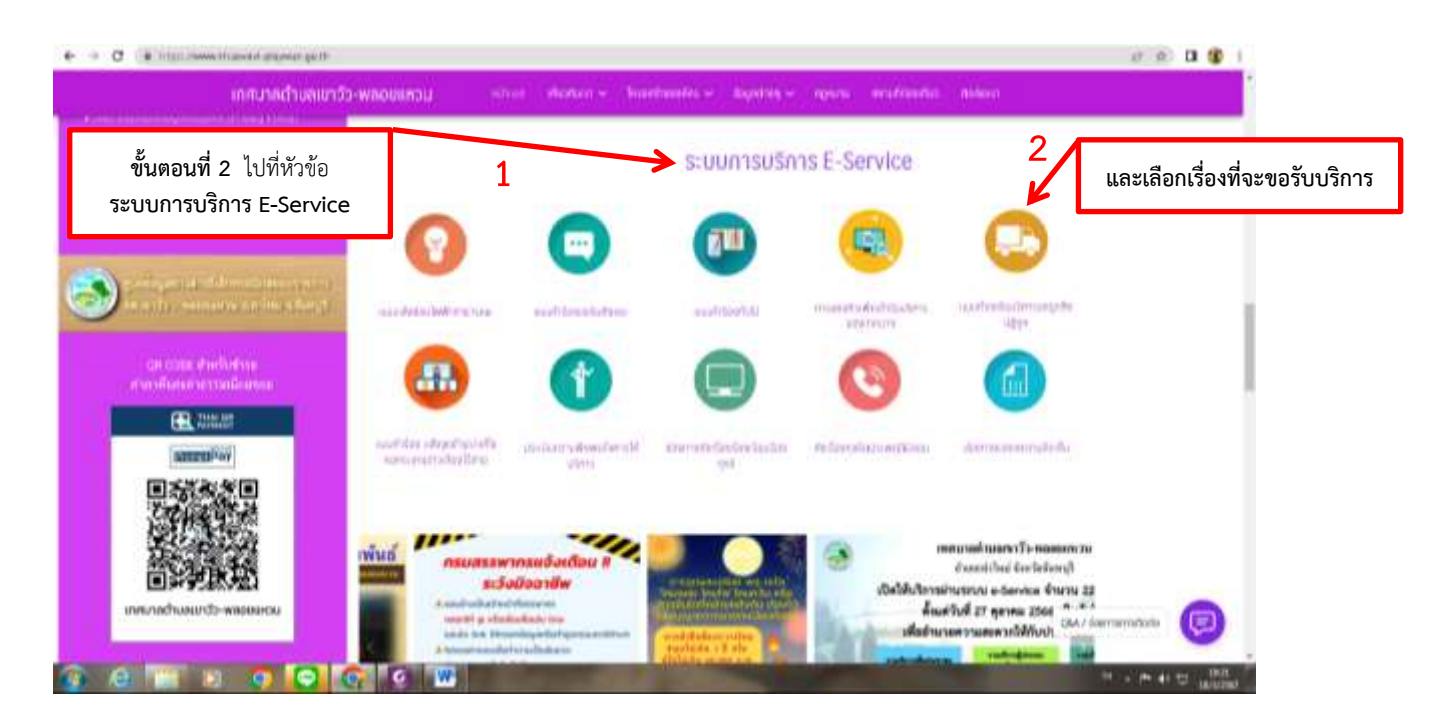

**ขั้นตอนที่ 2** ไปที่หัวข้อ >> **ระบบการบริการ E-Service** (ในหน้าหลัก) และเลือกเรื่องที่จะขอรับบริการ

ตัวอย่าง

ขอรับบริการ **แบบคำร้องขอถังขยะ** 

| แบบทำร้องขอรับกังขยะ<br>ระหาง อย่างของระพ, พระสมขาง<br>ระหาง อย่างของระพ, พระสมขาง<br>ระหางของระพ, พระสมขาง<br>ระหางของระพ, พระสมขาง<br>ระหางของระพ, พระสมขาง<br>ระหางของระพ, พระสมขาง<br>ระหางของระพ, พระสมของ ( |                            | STANDARD BUT           |               | ALL STATISTICS        | You want to be a set of the |
|----------------------------------------------------------------------------------------------------|----------------------------|------------------------|---------------|-----------------------|-----------------------------|
| แบบทำร้องขอรับกังขยะ<br>เงาะที่ เป็นหลังรายอย่าง<br>รายทำเป็นที่จะช่าง<br>รายทำเป็นที่จะสารระดาก<br>ชั้นตอนที่ 3 กด กะกรัดแหน่งเป็น<br>(Second State State State State State                                      | เกษามหาวิทยามสายเกม        |                        | and some set  | sever included theory |                             |
| แบบทำร้องขอรับกังขยะ<br>แบบทำร้องขอกังขยะ<br>กระสะ 00%40%5%, พระสมชาก<br>ระบุ/กปีกระสะ เสราะโระ<br>กระสะ บันตอนที่ 3 กด กระสะ เสราะโระ<br>(โระสุราชา)                                                             |                            |                        |               |                       |                             |
| แบบหลาร้องขอถึงขอะ<br>กระกับ 00%50% (พร. พร. พร. พร. 10)<br>รรมประวิษณตร เสรีรรรร<br>รรมประวิษณตร เสรีรรรรร<br>กระกับ 20%50% (พร. 10)<br>รรมประวิษณตร เสรีรรรรรรรรรรรรรรรรรรรรรรรรรรรรรรรรรร                      |                            | mundadam               | in Bullion in |                       |                             |
| แบบหลาร้องขอถังขอะ     เฉลส์ 00%-055%, อสราชสุดได้     รณุที่เป็นตอนที่ 3 กด กระกรัณแหล่งส์     โดนสุดได้ 15 เกลส์     โดนสุดได้ 15 เกลส์ 15 เกลส์                                                                |                            | 100015000              | เสริมสมอบร    |                       |                             |
| แบบเค่าร้องขอถังขยะ<br>กระสง 60%-60% พ. พระสมชาว<br>ระบุรายใหม่งเหตุ เสรีรรรรร<br>ขั้นตอนที่ 3 กด กระกรัดบูะพระระ<br>โหนะที่มากระการ                                                                              |                            |                        |               |                       |                             |
| แบบมคำร้องขอถังขยะ<br>กองสม 000403574, 385 8088010  *หมุ/กป้องกระจะสารประ<br>พื้นตอนที่ 3 กด กระกร้องสะปะชัง<br>โดยสุดทราย                                                                                        |                            |                        |               |                       |                             |
| แบบคำร้องขอถึงขอะ<br>กระสง 00%-00% 14, 34% พระสง<br>พระสงชุดสะโล<br>กระสงชุดสะโล<br>โดยสุดพระทา<br>ประกูสาราชานา<br>สะครสักษณะประกับสะดะสาร กระสง                                                                 | -                          |                        |               |                       |                             |
| รณาสน 100+404574, 544 สมมัยงาย<br>รมนายในปีหารระ<br>การสหรูสายได้สี่<br>Designmenty<br>สมาร์สารฐานสายในสายสายการสุด                                                                                               | แบบคำร้องข                 | ລດັ່งขยะ               |               |                       |                             |
| ระบุระบันตอนที่ 3 กด กระกรัญแหนะของ<br>กระกรัฐแหน่น<br>โหลดสารที่                                                                                                    | riquandu 008-609676-, 087  | FICIDIO 1 0            |               |                       |                             |
| ขั้นตอนที่ 3 กด เพระสอบรูงเอรีย<br>เป็นตอนที่ 3 กด                                                                                                    | + muto Dovice faill that a |                        | å d           |                       | 1                           |
| Dongerrähr stadigen information in der Schlausseiten insegen                                                                                                    |                            |                        | ขนตอนที่ 3 ก  | กด กระกวัดนูลฟอร์ม    |                             |
| Dangerräht dar dittigen dar bisere in trege                                                                                                    | en en de regente ha        |                        |               |                       |                             |
|                                                                                                    | Changin which r            | darditeger Activations |               |                       |                             |
|                                                                                                    |                            |                        |               |                       |                             |
|                                                                                                    |                            |                        |               |                       |                             |
|                                                                                                    |                            |                        |               |                       |                             |
|                                                                                                    |                            |                        |               |                       |                             |
|                                                                                                    |                            |                        |               |                       |                             |
|                                                                                                    |                            |                        |               |                       |                             |

**ขั้นตอนที่ 3** กด >> mะสอนะผลง เพื่อเข้ากรอกข้อมูลในแบบฟอร์ม

| + + C (k)millerunkan/ordicitie | preses tem ya 12 ar analiki produk gala PORURA anitan                                                                                                    | 8 (r (r) D 😵 i |
|--------------------------------|----------------------------------------------------------------------------------------------------|----------------|
| <b>ขั้นตอนที่ 4</b> กรอกข้อมูล | แบบคำร้องขอถังขยะ<br>กมพร่ะ เวลงเพพ. เหลงแพรเล                                                                                                    |                |
|                                | ສະຊາວັນໄດ້ວ່າຂອງອາດັ່ງແລະເພື່ອການເປັນເຊິ່ງທີ່<br>ແມ່ນແມ່ນເປັນເຈົ້າເປັນແລະແລະການເປັນໃຫ້ແຕ່ແຫຼ່ງແຫຼ່ງທີ່ເປັນແຫຼ່ງສະເນີແຫຼນແປນນັ້ນແລະໃຫ້ເຫັນແຫຼນແປນໃຫ້ແນ້                                                                                                    |                |
|                                | t sagindutrenidende                                                                                                    | í              |
|                                | ประเภทการขอ<br>เมษาย<br>เมษาย<br>เม |                |
| <b>ส่วนที่ 2</b> คำนำหน้า      |                                                                                                    |                |
|                                | <b>ส่วนที่ 3</b> ชื่อ-นามสกุล                                                                                                    |                |
| ส่วนที่ 4 ที่อยู่              | พื่อปู (การมหมะมีมหมากม) *<br>การแรกปลาสตร                                                                                                    |                |
|                                | ส่วนที่ 5 เบอร์โทรศัพท์                                                                                                    |                |

| ส่วนที่ 6 สถานที่จัดเก็บขยะ                   | <b>สถานที่จัดเกินขนะ</b> *<br>โปษณีพรไปของประโทงไม่ไข ( ) หน้ามีอาการเพื่อแฟนประเทศบองสภามที่จัดเกินของส่วน                  |                  |
|-----------------------------------------------|----------------------------------------------------------------------------------------------------|------------------|
|                                               | 🔿 1.trođaj                                                                                                    |                  |
|                                               | O zubwahlavenikish                                                                                                    |                  |
|                                               | O stati                                                                                                    |                  |
|                                               | O Alto routhmoughts                                                                                                    |                  |
|                                               | O Are                                                                                                    |                  |
|                                               | สถานที่องกันนักรารสะกันรมะ                                                                                                   |                  |
| <b>ส่วนที่ 8</b> ปริมาณขยะต่อวัน              | เสียวายขณะต่อว่าม (สัตร) *<br>สารแปรแต่สุด                                                                                   |                  |
|                                               | รามระกัสนยะพี่ต่องการ (หลาด 200 Ant) *<br>ส่วนที่ 9 จำนวนถังขยะ                                                              |                  |
| ส่วนที่ 10 การชำระค่า                         | ทางประเทศการแข<br>() สำหรักและโปรายารี () ค.ศ 30 ค.ศ.)<br>() สำหรักและโปรายารีอน พระส้อน<br>() สำหรักและโปรายารีอน พระส้อน   |                  |
|                                               | ามีสาราร<br>สารประการในสารประการในสารประการในสารประการในสารประการในสารประการ<br>เขาะ<br>ด_านทางสนิอาณา<br>ส่วนที่ 11 ข้อตกลง |                  |
| <b>ส่วนที่ 12</b> แนบเอกสาร<br>ไฟล์ JPG / PDF | Nausanners Gorder redeskaren<br>aud Mersenau JFG vila PDF<br>2. milliot                                                      |                  |
|                                               | สวนท 13 กดสง (เสรจสน)                                                                                                    | 0                |
|                                               | 6                                                                                                    | 10 + P 41 12 187 |

**ขั้นตอนที่ 4** กรอกข้อมูล >> **ส่วนที่ 1** : ประเภทการขอ **ส่วนที่ 2** : คำนำหน้า **ส่วนที่ 3** : ชื่อ-นามสกุล ส**่วนที่ 4** : ที่อยู่ **ส่วนที่ 5** : เบอร์โทรศัพท์ **ส่วนที่ 6** : สถานที่จัดเก็บขยะ **ส่วนที่ 7** : ระบุตำแหน่งที่ตั้งถังขยะ เพื่อขอรับบริการจัดเก็บขยะ **ส่วนที่ 8** : ปริมาณขยะต่อวัน (ลิตร) **ส่วนที่ 9** : จำนวนถังขยะที่ต้องการ (ขนาด 200 ลิตร) **ส่วนที่ 10** : การชำระค่าขยะ **ส่วนที่ 11** : ข้อตกลง **ส่วนที่ 12** : แนบเอกสาร **ส่วนที่ 13** : กดส่ง (เสร็จสิ้น)

-3-